#### ACESSO REMOTO AO PORTAL CAPES - via INTRANET

#### Como funciona:

Este acesso deverá ser realizado a partir da <u>Intranet UFRJ</u>, no endereço: <<u>http://intranet.ufrj.br</u>>.

O login a ser utilizado, é o mesmo do SIGA (alunos) ou SIRHu (funcionários).

#### Como utilizar:

Ao efetuar o seu *login* na Intranet, irá aparecer ao lado direito da tela, a logo do Portal CAPES, então é só *clicar* e pesquisar!

**Obs.** O sistema de Intranet está com problemas para se comunicar com e-mails da Microsoft (Hotmail, Live, Outlook e MSN).

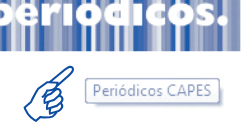

Dessa forma, solicita-se que sejam utilizadas contas de e-mail de outros domínios.

Atenção: O acesso ao Portal via Intranet é exclusivo para utilização remota, isto é, fora da UFRJ.

Atualmente, o acesso ao texto completo dos artigos só é permitido através da página do Portal CAPES, e NÃO MAIS direto pelo site da revista ou do editor ou pelo Google. No entanto, o Portal possui agora um link para o

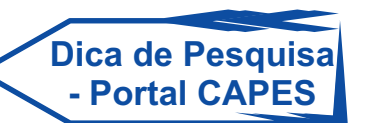

Acesso

Remoto

via INTRANET

Google Acadêmico, onde também é possível realizar a busca por termo ou referência.

O acesso aos conteúdos científicos exclusivamente pelo Portal de Periódicos tem como objetivo oferecer maior segurança da informação, evitando o uso indevido dos conteúdos e visando ao cumprimento das cláusulas contratuais firmadas pela Capes com os editores. Tais acordos proporcionam ao país uma economia significativa e garantia no acesso às publicações científicas.

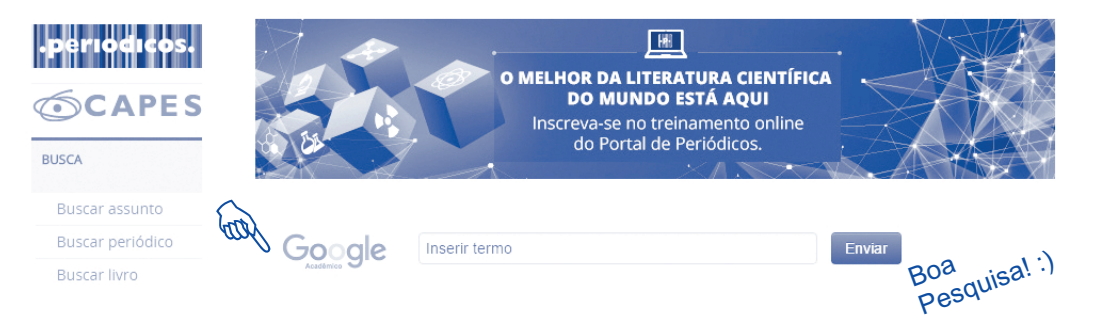

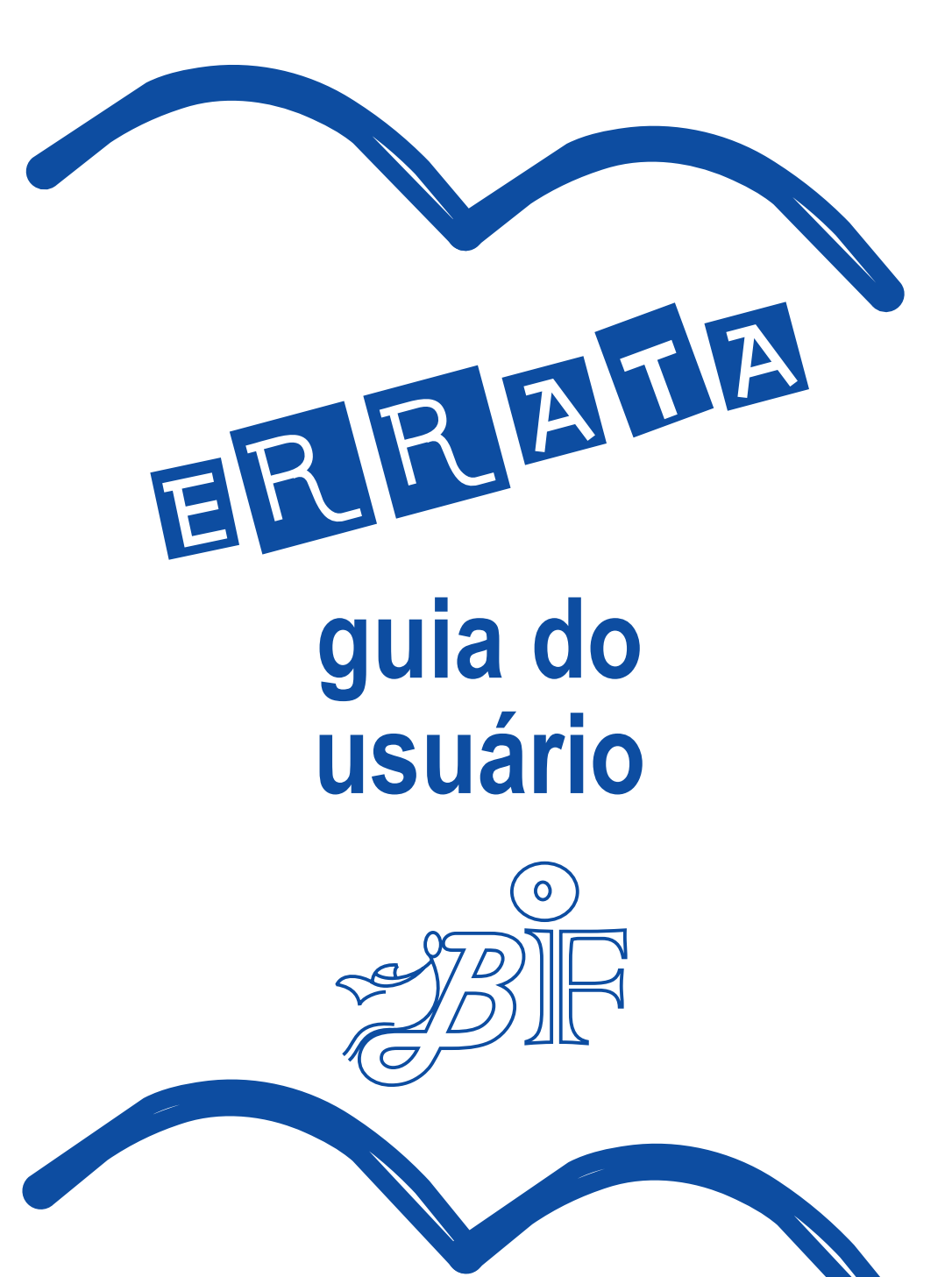

## ERRATA

Na pág. 4, item 4 - Reserva:

<u>No texto:</u>

Como utilizar:

Para efetuar a **Renovação Online** [...]. **O correto é:** Para efetuar a **Reserva Online** [...].

## <u>Na pág. 7, item:</u> Eicha Catalográfica

## No texto:

O serviço de elaboração de Ficha Catalográfica está disponível para os alunos de **Pós-graduação** do IF.

## O correto é:

O serviço de elaboração de Ficha Catalográfica está disponível para os alunos de **Graduação** e **Pós-graduação** do IF.

E não somente "Pós-graduação", como constou.

# <u>Na pág. 8, item:</u> Portal CAPES

## No texto:

Errata

Há ainda a opção de acesso remoto. Na UFRJ, esse serviço é facultado aos alunos de Pós-graduação, Professores e Técnico-administrativos, mediante autorização do SiBI, que deve ser requerida através do **Formulário para** *solicitação de acesso*, na aba *Serviços e Pesquisa* no site <<u>www.sibi.ufrj.br</u>>.

## O correto é:

Há ainda a opção de acesso remoto à toda comunidade acadêmica, este serviço possibilita aos nossos usuários, pesquisar no Portal CAPES fora do campus. Se você é aluno de Graduação, Pós-Graduação (Mestrado ou Doutorado), Professor ou Técnico-administrativo:

- você possui cadastrado no SIGA (alunos) ou no SIRHu (funcionários), e por isso, basta acessar o Portal Via Intranet <<u>https://intranet.ufrj.br</u>>.

Veja como efetuar o acesso em casa, no quadro ao lado "Acesso Remoto ao Portal CAPES - via INTRANET" ou no post <<u>http://biblioteca.if.ufrj.br/novidades-</u>2015-2016/>.

## \* <u>Se você é Pós-Doc:</u>

 você primeiro precisa preencher os Formulários de Cadastro e Declaração do orientador, e enviá-los para <<u>dptbib@sibi.ufrj.br</u>>.

Esses Formulários são enviados ao SiBI, que efetua a liberação no sistema e fornece as informações de acesso.

**Obs. Formulários** e maiores informações, disponíveis no site da Biblioteca em: <<u>http://biblioteca.if.ufrj.br/acesso-remoto-pos-docs/</u>>.

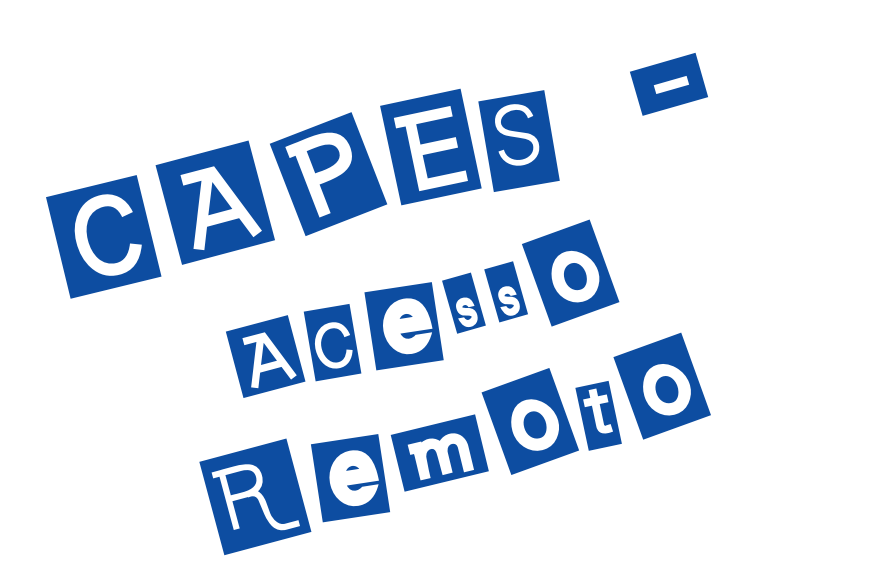